## 医中誌 Web 学外アクセス方法

医中誌 Web URL: <u>https://login.jamas.or.jp/</u>

1. 画面右下の こちら をクリック

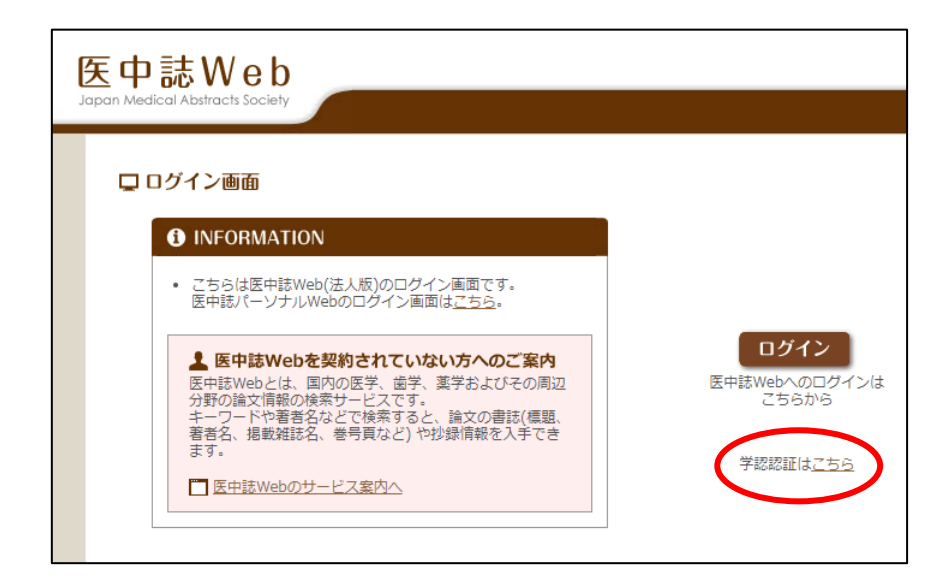

2. 所属機関の選択の検索窓に"akita"と入力すると、自動的に秋田大学が候補として表示されるので、カーソルを合わせて選択をクリック

| lakuNin)                |                           |             |
|-------------------------|---------------------------|-------------|
| 所属機関の選択                 |                           |             |
| サービス'upki-sp.ja         | mas.or.jp'を利用するために認証が必要です |             |
| akita                   |                           | <u>〔</u> 〕選 |
| <b>東北</b><br>秋田工業高等専門学校 |                           |             |
| 秋田大学                    |                           |             |
| 国际教養入子                  |                           |             |
|                         |                           |             |

3. 秋田大学専用の AU アカウント認証システムが表示されるので、<u>AU アカウント(AU-CIS または a・net)</u> <u>の ID とパスワードを入力して Login</u>をクリック

| AUアカウント認証システム<br>AU-Account Authentication System                                                 |  |  |  |
|---------------------------------------------------------------------------------------------------|--|--|--|
| 証の確認がありました                                                                                        |  |  |  |
| アカワント情報の送信を了承する場合のみ、AUアカワントでロクインして下さい。<br>なお、ご不明な点は情報統括センターまでお問い合わせ下さい。                           |  |  |  |
|                                                                                                   |  |  |  |
| 送信するアカウント情報                                                                                       |  |  |  |
| <ul> <li>所属機関名(秋田大学)</li> <li>教職員 / 学生の区分</li> <li>暗号化されたユーザーID(CiNii Articlesをご利用の場合)</li> </ul> |  |  |  |
|                                                                                                   |  |  |  |
|                                                                                                   |  |  |  |

医中誌 Web の元の画面が表示されれば、学外アクセスが可能な状態です。